## Accessing the Baltimore County Research Database/Online Tutoring

**1.** Go to <u>www.bcpl.info</u>

https://www.bcpl.info

- 2. Click on Books and More
  - a. Click on Research Databases

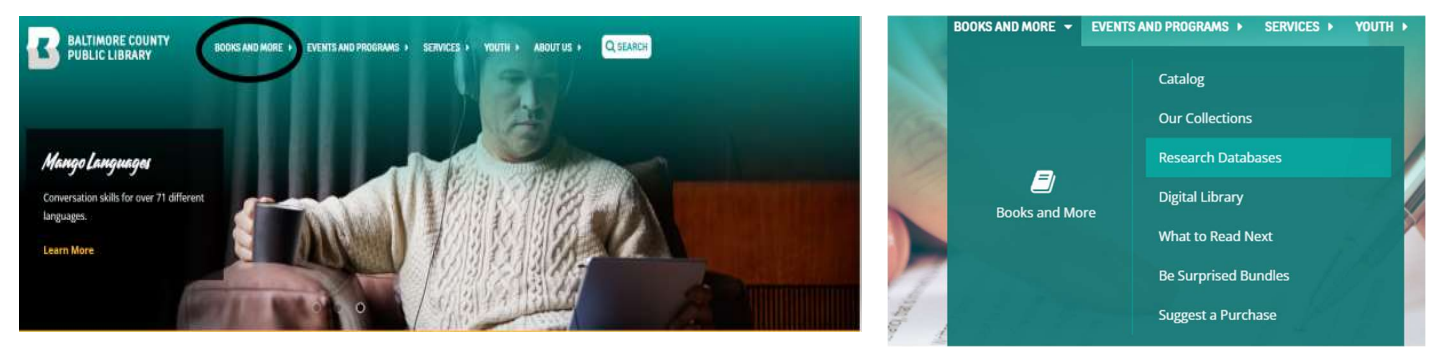

**3.** On the list of options, scroll down to the 4<sup>th</sup> option labeled Brainfuse

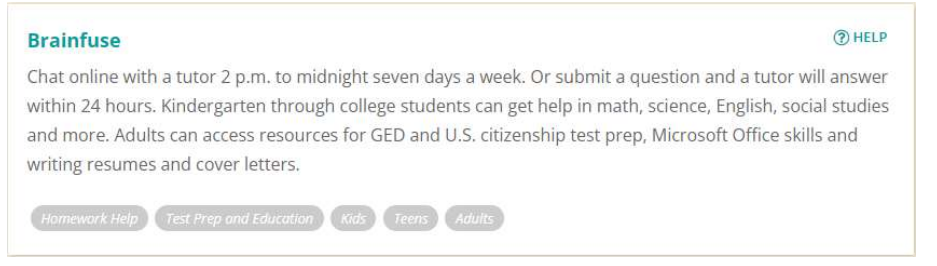

**4.** Login to your public library account, for students the username is their student ID number, and their standard password is (0000), no parenthesis.

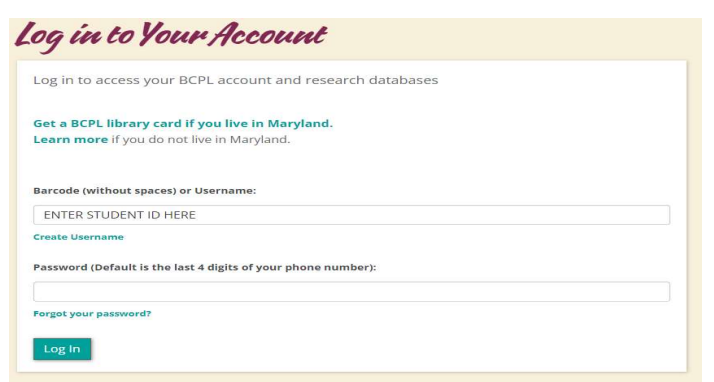

**5.** After logging in, the users will find all the free services that are offered virtually to all BCPS students and library card holders.